How to assign accounts at a department level and link those accounts to users at a "(MCW) Lab" level

There is a link to iLab on InfoScope. SYSTEM STATUS TRAFFICINFO SEARCH INFOSCOPE Q MINFOSCOPE PEOPLE DEPARTMENTS A-Z DIRECTORY JUMP STARTS -VINP STARTS -VINP STARTS

Log into iLab using your MCW credentials. The landing page will display a navigation button (Arrow points to "hamburger" icon) that you need to select to reveal the menu.

| E CrossLab   ILab Operations Software                                                                                                    | Rita Sigmund 👻 Help Sign Out |
|----------------------------------------------------------------------------------------------------|------------------------------|
|                                                                                                    |                              |
| V Home                                                                                                    | 🕖 info 😣 heip                |
| Equipment Search                                                                                                    |                              |
| Search equipment and resources at your institutions                                                                                             |                              |
| Recently Used Cores                                                                                                    |                              |
| Genamics Sciences & Precision Medicine Center<br>OnCore Calendar Requests<br>CRI Imaging Core<br>MCW Test Core<br>MCW Libraries Poster Printing |                              |
| Recently Used Equipment                                                                                                    |                              |
| Equipment 1                                                                                                    |                              |
| 23 unread messages                                                                                                    |                              |
| 13 researchers are seeking access to 11 labs you manage                                                                                         |                              |

As **Departmental Financial Managers**, the blue menu leads to pages you have been given access to by the Institutional Admins at the Office of Research iLab Support. "My Departments"/ "My Groups" will contain lists you are responsible for.

| ≡ CrossLab   iLab Ope                                                                                                    | rations Software                                                                                                    | - Harati | Q Go 🛔 Rita Sigmund 🔹 | Help Sign Out 🕪 |
|----------------------------------------------------------------------------------------------------|----------------------------------------------------------------------------------------------------|----------|-----------------------|-----------------|
| Home<br>Communications (23)                                                                                                    | ▼ Home                                                                                                    |          |                       |                 |
| <ul> <li>Core Facilities</li> <li>My Cores</li> <li>My Reservations</li> <li>View Requests</li> <li>My Centers</li> <li>Invoices</li> <li>Time Entry</li> <li>Reporting</li> </ul> | Equipment Search<br>Search equipment and resources at your institutions •<br>Recently Used Cores<br>Genomics Sciences & Precision Medicine Center<br>OnCore Calendar Requests<br>GRI Imaging Core<br>MCW Test Core<br>MCW Useraire Poster Printing |          |                       |                 |
| Manage Groups     My Groups     My Departments     My Cores     Medical College of Wisconsin     Medical College of Wisconsin     EXTERNAL     Devole Serverb                      | Recently Used Equipment         Equipment 1         23 unread messages         13 researchers are seeking access to       11 fabs you manage                                                                                                    |          |                       |                 |

## How to assign accounts at a department level and link those accounts to users at a "(MCW) Lab" level

The **Department of Research Office** will be used as an example "My Department" for navigation. The department level Financial Managers listed on this page have access to all the active program accounts that are uploaded to Oracle each night. With proper Oracle security clearance, these individuals may also submit GL accounts to Oracle. (*Divisional contacts can have access however, they will have to be added as financial managers for each lab in their division.*) Arrow: Select the **Projects or General Ledger Accounts** tab to open the list of departmental accounts.

| Department Nam                                                   | e: Research Office                                |                                       |        |         |          | 4                                   |           |
|------------------------------------------------------------------|---------------------------------------------------|---------------------------------------|--------|---------|----------|-------------------------------------|-----------|
|                                                                  |                                                   |                                       | Groups | Members | Settings | Projects or General Ledger Accounts | Reporting |
| Manage administrat                                               | tor and staff access                              |                                       |        |         |          |                                     |           |
| Add additional members from your start typing the name of Search | institution by searching for first and last name, |                                       |        |         |          |                                     |           |
| current managers and employed                                    | es                                                |                                       |        |         |          |                                     |           |
| Kathleen Holewinski<br>Lynne Prost                               | Department level financial managers               | kholewinski@mcw.edu<br>lprost@mcw.edu |        |         | 414-95   | 5-8738 & Ø Ø 1<br>Ø Ø 1             | ĸ         |

The **filters on the left can be used to search accounts** by typing in the fund number or by opening additional search criteria (expand by clicking on the small black triangle). The NOTE refers to an action that will create an "artificial" account that Oracle will not recognize and is not functional for payment using iLab. Only active accounts that are uploaded each night by Oracle should populate this page. (GL accounts/natural accounts will have to be submitted via Oracle by a departmental security approver before they will appear in the list.)

### **Department Name: Research Office**

| <ul> <li>Hide Filters</li> </ul> |      |           |                     |                                          |        |                   |                    |                        | Groups    | Members    | Settings | Projects or General Ledger Accounts | Reporting   |
|----------------------------------|------|-----------|---------------------|------------------------------------------|--------|-------------------|--------------------|------------------------|-----------|------------|----------|-------------------------------------|-------------|
| ▼ Keywords                       |      |           |                     |                                          |        |                   | NOTE: Nev          | er use this button to  | create an | account e  | _        | Add a New Project or General Led    | ger Account |
| fund number                      | Go   |           |                     |                                          |        | Displ             | aying 30 out of 41 | results. (Page 1 of 2) |           |            |          |                                     |             |
| ▼ Dwner                          |      |           |                     |                                          |        |                   |                    |                        |           |            |          | ← Previous 1                        | 2 Next →    |
| Research Office                  | (41) |           |                     |                                          |        |                   |                    |                        |           |            |          |                                     |             |
| ▼ status                         |      | Name      | Description         | Owner                                    | Status | Total amount      | Expires            | Assign                 |           | Action     | s        |                                     |             |
| Active                           | (38) |           |                     |                                          |        |                   |                    |                        |           |            |          |                                     |             |
| Archived                         | (2)  |           |                     | 1.1.1.1.1.1.1.1.1.1.1.1.1.1.1.1.1.1.1.1. |        |                   |                    |                        |           |            |          |                                     |             |
| ▼ _abs                           |      | 1091      | FY19-20             | Research Office<br>(1021428)             | Active | click to edit     | Jun 30 *21         | ⊯ Henk, Lisa (Mo       | CW) Lab   | 16 Z       | ×        |                                     |             |
| Admin Gspmc (Mcw) Lab            | (1)  | 1001      | Non Thous           | (1021120)                                | 110010 | CICK ID DON       | 001100 21          |                        |           |            |          |                                     |             |
| Boggs, Kevin (Mcw) Lab           | (2)  |           |                     |                                          |        |                   |                    | 194                    |           |            |          |                                     |             |
| Ctsi Test (Mcw) Lab              | (1)  |           |                     |                                          |        |                   |                    | se Nattinger, Ann      | (MCW) Lab |            |          |                                     |             |
| Henk, Lisa (Mcw) Lab             | (1)  | 5520      |                     | Research Office                          |        | all also as a dis | A                  |                        |           |            | *        |                                     |             |
| Prost Lynne (Mcw) Lab            | (23) | 5520      | Research Office     | (1021428)                                | Active | Click to edit     | Apr 30 24          | -                      |           |            | ~        |                                     |             |
| Sayed, Ellen (Mcw) Lab           | (9)  |           |                     |                                          |        |                   |                    |                        |           |            |          |                                     |             |
| Senglaub, Todd (Mcw)             | (1)  | 0004      | Biomedical Resource | Research Office                          |        |                   |                    |                        | 22.1      | 1          |          |                                     |             |
| Lab                              |      | 00155-030 | Center              | (1021428)                                | Active | click to edit     | click to edit      | × BRC (MCW) L          | ab        | <b>⊪</b> ₹ | ×        |                                     |             |
| Thulin, Joseph (Mcw) Lab         | (2)  |           |                     |                                          |        |                   |                    |                        |           |            |          |                                     |             |

Project accounts are automatically pulled in from Oracle nightly and are automatically assigned to the primary PI. An account can be assigned to a lab by hovering over the text box with your cursor and start to type the name of the (MCW) Lab. No further action is required.

## How to assign accounts at a department level and link those accounts to users at a "(MCW) Lab" level

Admin (MCW) Lab will be used as an example of a "My Group" for navigation of how to link accounts to members of a(MCW) Lab. <u>Remove/Add Groups</u>: **Remove a Group** (Arrow points to red X), Add an existing Group (search for name of the Group in the box and proceed with blue arrow)

#### **Department Name: Research Office** Groups Members Settings Projects or General Ledger Accounts Reporting Approval Amount Primary Contact Actions Group Name × Senglaub, Todd (MCW) Lab \$500.00 Saved, Ellen (MCW) Lab \$500.00 × × Nattinger, Ann (MCW) Lab \$500.00 × \$500.00 Prost, Lynne (MCW) Lab Thulin, Joseph (MCW) Lab \$500.00 × Admin (MCW) Lab \$500.00 × AshLeigh Sanchez Search for a Group:

The default landing page for a (MCW) Lab is the Members tab. The individuals listed on this page have all registered for iLab and selected this Group for membership. <u>Remove/Add Members</u>: **Remove a Member** (Arrow points to red **X**), **Add an existing Member** (by starting to type the name of a registered user and select "invite" prompt), **Change status of a Member** (by selecting the "pencil" icon) and making sure to select **SAVE**.

### Admin (MCW) Lab

|                                                                        |                                  |                                                            |                   |                                                     | -                  |         |                    |            |
|------------------------------------------------------------------------|----------------------------------|------------------------------------------------------------|-------------------|-----------------------------------------------------|--------------------|---------|--------------------|------------|
|                                                                        |                                  |                                                            |                   | Membership Requests & Projects or General Ledger Ac | counts Members (76 | Budgets | Bulletin board (2) | Group Sett |
| ab-wide approv                                                         | val settings                     |                                                            |                   |                                                     |                    |         |                    |            |
| Click the pencil icon ne                                               | ext to the person below whom you | would like to make the financial appr                      | over.             |                                                     |                    |         |                    |            |
| lefault auto-approval thr<br>lost overage buffer                       | reshold                          | \$ 500.0<br>\$ 100                                         | è.<br>O           |                                                     |                    |         |                    |            |
| 🚽 save approval settin                                                 | igs                              |                                                            |                   |                                                     |                    |         |                    |            |
| ab members ar                                                          | nd settings                      |                                                            |                   |                                                     |                    |         |                    |            |
| uren James                                                             | Lab default (\$500.00)           |                                                            | ljames2@mcw.edu   | 414-955-4410                                        |                    |         | & J×               | -          |
| eanne Harmann                                                          | Lab default (\$500.00)           |                                                            | lharmann@mcw.edu  | 414-955-6817                                        |                    |         | 4/×                |            |
| sa Henk                                                                | Lab default (\$500.00)           |                                                            | lhenk@mcw.edu     |                                                     |                    |         | & / ×              |            |
| arie Ellestad                                                          |                                  | Lvf: Member V<br>Can order? C<br>Core Financial Contact: C | mellestad@mcw.edu | 414-955-3216                                        |                    |         | save               | cancel     |
| 👆 link existing user                                                   |                                  |                                                            |                   |                                                     |                    |         |                    |            |
| Add an existing<br>wite additional members<br>start typing the name of | USEF<br>s to this group<br>the i |                                                            |                   |                                                     |                    |         |                    |            |
| Department managers                                                    |                                  |                                                            |                   |                                                     |                    |         |                    |            |
| Name Ema                                                               | ail Phone                        |                                                            |                   |                                                     |                    |         |                    |            |
| athleen Holewinski khol                                                | ewinski@mcw.edu414-955-8738      |                                                            |                   |                                                     |                    |         |                    |            |
|                                                                        |                                  |                                                            |                   |                                                     |                    |         |                    |            |

## How to assign accounts at a department level and link those accounts to users at a "(MCW) Lab" level

| Select the <b>Membe</b>                                | ership Requests &      | Projects o              | r General Ledge              | r Accounts ta             | b to open              | the list of a         | ccounts    | assigne          | ed to the      |
|--------------------------------------------------------|------------------------|-------------------------|------------------------------|---------------------------|------------------------|-----------------------|------------|------------------|----------------|
| Admin (MCW) Lal                                        | <mark>b.</mark>        |                         |                              |                           |                        |                       |            |                  |                |
| Admin (MCW) Lab                                        | 0                      |                         |                              |                           | Ļ                      |                       |            |                  |                |
|                                                        |                        |                         |                              | Membership Requests & Pro | ects or General Ledger | Accounts Members (76) | Budgets Bu | lletin board (2) | Group Settings |
| Lab-wide approval setti                                | ngs                    | the financial approver. |                              |                           |                        |                       |            |                  |                |
| Default auto-approval threshold<br>Cost overage buffer | \$  500.0<br>\$  100   | <u>^</u>                |                              |                           |                        |                       |            |                  |                |
| save approval settings                                 |                        |                         |                              |                           |                        |                       |            |                  |                |
| Lab members and settir                                 | ngs                    |                         |                              |                           |                        |                       |            |                  |                |
| Name                                                   | Auto Approval Amount   | ERPID                   | Email                        |                           | Phone                  | Start Data 9          | End Data   | ← Previous       | 1 2 Next →     |
| Amanda Casev                                           | Lab default (\$500.00) |                         | amanda.casev@ilabsolutions.c | com                       | 123-456-789            | Start Date            | End Date   | 4                | 2×             |
| AshLeigh Sanchez                                       | Lab default (\$500.00) |                         | asanchez@mcw.edu             |                           |                        |                       |            | 4                | \$ 2 x         |

The **department assigned accounts are automatically populated** on this page. **Check the boxes to link the Member** of the lab with the desired account. (Requests for core services will have to be made after activation dates and before expiration dates or the project account cannot be used).

| Admin (MCW) Lab  |                                                     |                                                                         |                                                   |                                     |
|------------------|-----------------------------------------------------|-------------------------------------------------------------------------|---------------------------------------------------|-------------------------------------|
|                  |                                                     | Membership Requests & Projects or General Ledger Accou                  | nts Members (76) Budget                           | s Bulletin board (Z) Group Settings |
| Name             | Hoveri<br>Default Project or General Ledger Account | ng over the name of the fund will reveal a brief descrip<br>789 CA-2211 | tion and expiration date<br>06-2520020 (1,000.00) | 123                                 |
| Amanda Casey     | None                                                |                                                                         |                                                   | V.                                  |
| AshLeigh Sanchez | None                                                |                                                                         | V                                                 | V                                   |
| Rita Sigmund     |                                                     |                                                                         |                                                   |                                     |

### Common Payment Account Billing Errors related to this workflow:

- 1. An individual is no longer assigned to a Group as a member but submitted a request to a core in the past as part of a group. Prematurely removing a member from a lab before an invoice is completely processed will cause a billing error.
- 2. An individual is a current member of a group but access to a payment account is denied because the box linking the member to the account is not checked.
- 3. A department payment account assigned to a group has expired

For inquiries contact <a href="mailto:ilab@mcw.edu">ilab@mcw.edu</a>